## SQM系统模块信息常见问题

| 序号 | 问题描述                                      | 解决方案                                                                                                    |
|----|-------------------------------------------|----------------------------------------------------------------------------------------------------|
| 1  | 供应商提交并审核了专用号信息 , 但外检看不<br>到 , 无法校核。       | 首先确认供应商提交的是专用号信息而不是模板。模板在外检人员的待办信息中看不到。<br>其次外检确认下是否打开的是模块信息-管理台-信息页。<br>最后确认下专用号的互联工厂,根据互联工厂确定外检是否对应正确。                |
| 2  | 供应商模板或者专用号信息录到一半,关闭网页<br>后者断网,是否能继续上次的录入? | 可以,首页—模块信息—右上角"管理台"—模板/信息选项卡,找到相关模板/信息,继续完成录入                                                                           |
| 3  | 供应商提问模板如何填写 , 比如模块类型字段怎<br>么填写 ?          | 模板没有硬性要求,根据供应商自己的实际情况创建。重点在于规格参数(第三步)。第一步的属性信息自定义即可。版本号一般是"年月日"。可以参考系统公告—模块信息用户操作指导书                                    |
| 4  | 模板第二步的基本信息没法录入,没有输入框。                     | 基本信息页面只是显示模板有哪些基本信息项目,所显示的是所有模板默认都有的。可以通过下方的添加按钮增加信息的基本信息项目。基本信息项后具体数值在录入信息流程填写。                                        |
| 5  | 供应商在APQP提交材料时,提示专用号信息未<br>校核通过,需要在模块信息维护。 | 专用号信息录入完毕,并且海尔外检也校核通过,方可提交该专用号的APQP资料<br>。专用号信息如何维护参考系统首<br>页"系统公告"中的《模块信息用户操作指导书》。                                     |
| 6  | 录入信息第一步选择模板找不到已经创建的模板。                    | 在首页—模块信息—右上角"管理台"—模板选项卡,找到相关模板,查看模板状态,是否已经校核通过。只有模板校核通过才可进行录入信息操作。                                                      |
| 7  | 模板或者信息填错了,怎么重新录入?                         | 在首页—模块信息—右上角"管理台"—模板/信息选项卡,找到相关模板/信息。<br>若未校核,可以直接禁用或者删除后重新录入。若已校核通过,需要质量经理申请<br>禁用或者删除,质量部长在模块信息—管理台同意申请。              |
| 8  | 录入信息第二步或者第三步 , 提示网页发生错<br>误 ?             | 目前系统不支持录入字符"\",若录入的信息为该字符,则会提示错误。                                                                                       |
| 9  | 模块信息操作流程问题                                | 质量经理创建模板—质量经理提交模板—质量部长审核模板—海尔外检校核模板—<br>模板校核通过,可用—质量经理录入<br>信息—质量经理提交信息—质量部长审核信息—海尔外检校核信息—校核通过,可<br>用。模块信息流程完成。<br>见右图。 |

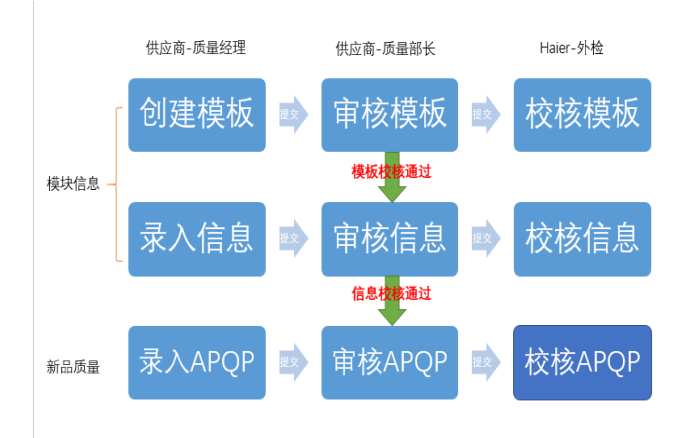